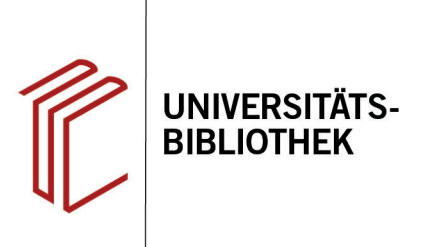

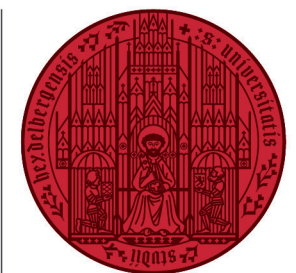

UNIVERSITÄT

HEIDELBERG ZUKUNFT SEIT 1386

# Handout zur Datenbank L'Année philologique

| Inhalt:   | L'Année philologique (kurz APh) ist eine international ausgerichtete Datenbank zur klassischen<br>Altertumswissenschaft. Schwerpunkte sind die griechische und die lateinische Philologie mit |
|-----------|----------------------------------------------------------------------------------------------------|
|           | ihren Hilfswissenschaften, die klassische Archäologie und die Alte Geschichte mit ausführlicher                                                                                               |
|           | Berücksichtigung der antiken Geistes-, Kultur-, Religions-, Rechts-, Wirtschafts-, Naturwissen-                                                                                               |
|           | schafts- und Technikgeschichte. Der Berichtszeitraum reicht vom 2. Jahrtausend v. Chr. bis ca.                                                                                                |
|           | 800 n. Chr. Außer Monographien werden Aufsätze aus 1500 Fachzeitschriften sowie Beiträge                                                                                                    |
|           | aus Sammeiwerken und Kongressbenchien nachgewiesen.                                                                                                    |
| Anbieter: | Société Internationale de Bibliographie Classique / Brepols Publishers                                                                                                    |
| Zugang:   | www.ub.uni-heidelberg.de ► Datenbanken ► Altertumswissenschaften ► TOP-Datenbanken:<br>Année Philologique                                                                                     |

#### Suchbeispiel: Das Frauenbild bei Juvenal

#### 1. Die Rechercheoberfläche

Die "Simple search" ist in zwei Bereiche unterteilt: **Free search** und **Thematic search**.

**Free search** bietet eine Suche über alle Felder (Freitextsuche). Bei **Author** ist eine Liste moderner Autoren hinterlegt.

Im Bereich **Thematic search** kann innerhalb einer der von der Datenbank vorgeschlagenen Disziplinen sowie nach Treffern in Verbindung mit einem spezifischen altphilologischen Text oder Autor gesucht werden (wie in unserem Suchbeispiel, nach Treffern in Verbindung zum Autoren Juvenal und/oder seinen Texten).

| oduction        | Search      | Coverage     | Search History | My Email Alerts |   |  |
|-----------------|-------------|--------------|----------------|-----------------|---|--|
| ple search      | Advanced    | search       |                |                 |   |  |
| Free sea        | rch         |              |                |                 |   |  |
| All fields      |             |              |                |                 | 0 |  |
| Author          |             |              |                |                 | 0 |  |
| Thematic        | : search    | - generalØ   |                |                 |   |  |
| Discipline afte | er vol. 67  | All Academic | Disciplines    |                 |   |  |
| Ancient autho   | or and text |              |                |                 | 0 |  |

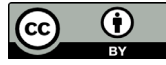

## 2. Suchtipps

 Beim Freifeld unter Free search ist zu beachten, dass alle möglichen Wortformen und gängigen Sprachen für die Suchbegriffe bedacht werden. Hierbei sollte mit Wildcards und Boolean operators gearbeitet werden.

Für unser Suchbeispiel z.B. mit: frau\* OR woman OR women OR femme\* OR donna OR donne OR mujer\*

- Das Feld Discipline after vol. 67 ist kein Freitextfeld, sondern lässt nach festgelegten Themen bzw. Schlagwörtern suchen. Gefunden werden jedoch nur Treffer ab dem 67. Band (1996) der Bibliographie.
- Im Suchfeld Ancient author and text gibt es eine autocomplete Funktion, die bereits bei der Eingabe alle verschlagworteten Autoren findet und vorschlägt. Dabei wird auch die latinisierte Schreibweise berücksichtigt.
- 4. Bei der Eingabe von Suchbegriffen werden automatisch die Trefferzahlen berechnet und hinter den Feldern angezeigt. Die Trefferzahl der Kombination aller Suchbegriffe erscheint ganz unten in rot.

## 3. Suchergebnisse

Die Suchergebnisse erscheinen in der Kurztitelanzeige in Listenform, geordnet nach dem Erscheinungsjahr. Über **Year** kann man die Liste aufsteigend oder absteigend anzeigen lassen.

Unter **View selection** kann man ausgewählte Treffer als Liste der Vollansichten anschauen.

Über **Export** können mehrere Titel in verschiedenen Formaten, z.B. für ein Literaturverwaltungsprogramm, gespeichert werden.

| Freie Suche                           |                                            |                            |              |              |       |                     |
|---------------------------------------|--------------------------------------------|----------------------------|--------------|--------------|-------|---------------------|
| Alle Felder                           | frau* OR womar                             | n OR women OR femme* OR do | nna OR donne | 0            | 15141 |                     |
| Verfasser                             |                                            |                            |              | Ø            |       |                     |
| Allgemeine Such                       | eØ                                         |                            |              |              |       |                     |
| Sachgebiet (vol. 67)                  | Alle Disziplinen                           |                            | ===          |              | 2.    |                     |
| Antiken Autoren und                   | Juven                                      |                            |              | Ø            | 0     |                     |
| Texten                                | $Juvenal \rightarrow luuer$                | nalis (D. Iunius) 🧹 3      |              |              |       |                     |
|                                       | Labeo (M. Antist                           | tius)                      |              |              |       |                     |
|                                       | Labeo (M. Antist                           | tius) - Études             |              |              |       |                     |
| Folder löschen                        | Labeo (M. Antistius) - Réception et survie |                            |              | l dor Troffo | - 0   | Suche               |
| reider löschen                        | Laberius (Decim                            | ius)                       |              | a der mener  | v     | - Outline           |
|                                       | Laberius (Decim                            | us) - Études               |              |              |       |                     |
|                                       | Laberius (Decim                            | us) - Réception et survie  |              |              |       | D.F. 114            |
| Universitatsbibliotnek Heidelberg (14 | Laberius (Decim                            | us) - Textes               |              |              |       | Beaingungen una Kon |
|                                       | Labienus (Titus)                           |                            |              |              |       |                     |
|                                       | Labienus (Titus)                           | - Études                   |              |              |       |                     |
|                                       | Zurück                                     | Schließen                  | Vor          |              |       |                     |
|                                       |                                            |                            |              |              |       |                     |

| Free search              |                                                     |            |              |
|--------------------------|-----------------------------------------------------|------------|--------------|
| All fields               | frau* OR woman OR women OR famme OR femme* OR donna | 0          | 15514        |
| Author                   |                                                     | Ø          |              |
| Thematic search          | - general@                                          |            |              |
| Discipline after vol. 67 | All Academic Disciplines                            | 0          | 865946       |
| Ancient author and text  | "Iuuenalis (D. Iunius)"                             | 0          | 1453         |
| <u>Clear fields</u>      | 4. Total num                                        | ber of hit | ts 63 Search |

| Introd      | uction                   | Search                   | Coverage               | Search History                   | My Email Alerts                                                                      |                                            | Last update: 09/03/2019 |
|-------------|--------------------------|--------------------------|------------------------|----------------------------------|--------------------------------------------------------------------------------------|--------------------------------------------|-------------------------|
| Simple      | search                   | Advanced                 | search                 |                                  |                                                                                      |                                            |                         |
| Se          | arch re                  | esults: 6                | 3 hits                 |                                  |                                                                                      | ⊠ <u>Email alert</u> ⊮                     | Export I Refine search  |
| Sea<br>Only | rch detail<br>v new hits | s: All fields: f         | rau* OR woman          | OR women OR femn                 | ne* OR donna OR donne OR mujer* and                                                  | Ancient author and text: "Iuuenalis (D. Iu | inius)"                 |
| To v        | iew all do               | cuments, <u>clic</u>     | k here.                |                                  | 1 2 3 Next ⊮                                                                         |                                            |                         |
|             | #                        | Author                   |                        | Title                            |                                                                                      | Ye                                         | ar •                    |
|             |                          | View selec               | tion                   |                                  |                                                                                      |                                            |                         |
|             | 1                        | Beaurin, L               | udivine                | Le culte d'Isi                   | is dans l'Occident romain : un culte de fem                                          | mes ? 201                                  | 16                      |
|             | 2                        | Marina Sá                | ez, Rosa María         | La construcc<br>denostación      | ción de la imagen del poder femenino en la                                           | a poesía altoimperial: propaganda y 201    | 13                      |
|             | 3 🗐                      | Kontogian                | ni, Eleni              | luv. 6.184-19                    | 99: η γλωσσική προκατάληψη και η διττή ει                                            | κδοχή της ετερότητας 201                   | 13                      |
|             | 4 💷                      | Centlivres<br>Emmanue    | Challet, Claude<br>lle | Like man, like turn of the fir   | e woman: Roman women, gender qualitie:<br>rst century                                | s and conjugal relationships at the 201    | 13                      |
|             | 5 📄                      | Watson, P                | atricia A.             | The flight of<br>prologue in t   | Pudicitia: Juvenal's vision of past and the<br>the Sixth Satire                      | programmatic function of the 201           | 12                      |
|             | 6                        | Umurhan,                 | Osman Sami             | Poetic project                   | ction in Juvenal's « Satires »                                                       | 201                                        | 11                      |
|             | 7                        | Mueller, Ha              | ans-Friedrich O        | tto Spectral Ror<br>experience : | me from female perspective: an experimen<br>(CIL 6.18817 = ILS 8006 = Orelli 2.4775) | t in recouping women's religious 201       | 10-2011                 |
|             | 8                        | Glancy, Je<br>Moore, Ste | nnifer A.<br>phen D.   | How typical                      | a Roman prostitute is Revelation's « Great                                           | Whore » ? 201                              | 11                      |

### 4. Vollansicht

In der Vollansicht erleichtert der **Abstract** die Auswahl der passenden Treffer. Unter **Author** sind auch die modernen Autoren verlinkt, sodass alle Texte eines Autors in der Datenbank gefunden werden können.

Unter **Classification Details** (1) ist aufgeführt, welche antiken Autoren und Texte und welche Textstellen der Treffer behandelt.

Unter Ancient author and text  $\rightarrow$  Études sind alle Treffer zum hier genannten Autor verlinkt. Unter **Citations** sind Treffer zu einzelnen Textstellen verlinkt.

Über **view article in LLTA** wird auf die Seite Libary of Latin Texts Series A verlinkt, die den direkten Zugriff auf viele Textstellen der antike Texte ermöglicht.

**Tipp**: Darüber hinaus können die **Classification Details** (1) eines passenden Treffers nützlich sein für die weitere Suche. Für das Suchbeispiel fällt auf, dass viele der thematisch passenden Treffer die 6. Satire von Juvenal behandeln. Klickt man auf die Verlinkung der Nummer **6** unter **Citations**, werden einem alle Treffer, die diese Textstelle bei Juvenal behandeln, angezeigt.

Hierbei kann es sein, dass passende Treffer gefunden werden, die mit den Begriffen der ersten Suche nicht gefunden wurden, jedoch thematisch interessant sind (siehe Treffer **Nr. 14**).

## 5. Advanced search

Die Advanced search bietet mehr Suchfelder für spezifische Aspekte der Suche, was eine detailliertere Suche ermöglicht. Die verschiedenen Suchfelder lassen sich mit Booleschen Operatoren verknüpfen. Unter Thematic search - specific lassen sich die Suchfelder nochmals erweitern.

Achtung: Um eine geografische Angabe zur Suche hinzuzufügen, empfielt es sich, das Feld All index terms zu nutzen, da so mehr Treffer in Bezug auf den genannten Ort als über **Places** gefunden werden.

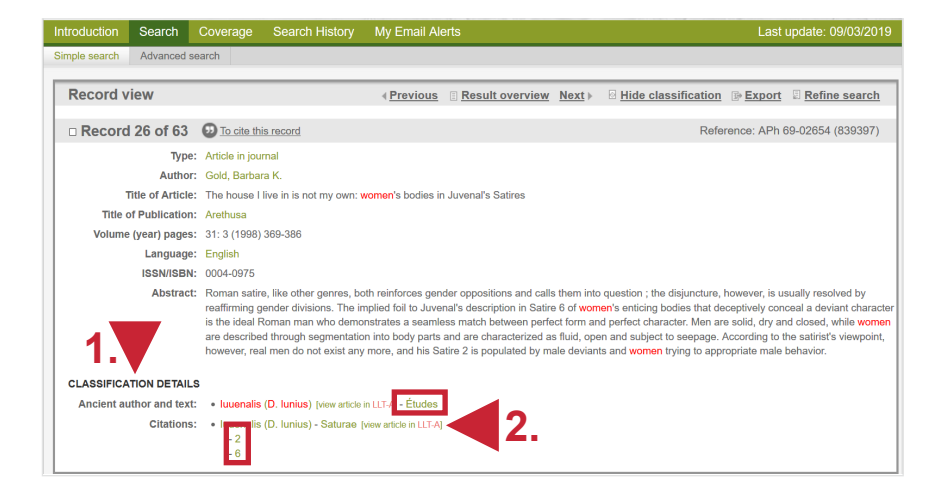

| _         |               |                   |                                                          |                                                                                                    |           |               |
|-----------|---------------|-------------------|----------------------------------------------------------|----------------------------------------------------------------------------------------------------|-----------|---------------|
| Se        | eard          | ch re             | esults: 82 hits                                          | Email alert                                                                                                    | B Export  | Refine search |
| Sea<br>On | arch<br>Iy ne | detail:<br>w hits | s: Citations: <b>"Iuuenalis (D. Iunius) &gt;</b><br>:: □ | Saturae > 6"                                                                                                    |           |               |
| То        | view          | all do            | cuments, <u>click here</u> .                             | <b>1</b> 2 3 4 Next⊮                                                                                                    |           |               |
|           | #             |                   | Author                                                   | Title                                                                                                    | Year      |               |
|           |               |                   | View selection                                           |                                                                                                    |           |               |
|           | 1             |                   | Pistellato, Antonio                                      | « Aere minuto somnia vendunt » : un'analisi parallela di Flavio Giuseppe AJ 18.65-84 e Giovenale 6.522-547                                   | 2017      | new           |
|           | 2             |                   | Williams, Margaret H.                                    | Juvenal, the Jews and Judaism: two puzzling allusions re-interpreted                                                                         | 2016      |               |
|           | 3             |                   | Broder, Michael                                          | The most obscene satires: a queer/camp approach to Juvenal 2, 6, and 9                                                                       | 2015      |               |
|           | 4             |                   | Nisbet, Robin G. M.                                      | Conjectures on the text of Juvenal                                                                                                    | 2014      |               |
|           | 5             |                   | Nahon, Peter                                             | Idées neuves sur un vieux texte : Juvénal, Saturae, 6, 542-547                                                                               | 2014      |               |
|           | 6             |                   | Martos Montiel, Juan Francisco                           | La influencia griega en el léxico erótico latino                                                                                             | 2014      |               |
|           | 7             |                   | Kontogianni, Eleni                                       | luv. 6.184-199: η γλωσσική προκατάληψη και η διττή εκδοχή της ετερότητας                                                                     | 2013      |               |
|           | 8             |                   | Watson, Patricia A.                                      | The flight of Pudicitia: Juvenal's vision of past and the programmatic function of the<br>prologue in the Sixth Satire                       | 2012      |               |
|           | 9             |                   | Parker, Holt Newman<br>Braund, Susanna                   | Imperial satire and the scholars                                                                                                    | 2012      |               |
|           | 10            |                   | Umurhan, Osman Sami                                      | Poetic projection in Juvenal's « Satires »                                                                                                   | 2011      |               |
|           | 11            | <u>II</u>         | Nadeau, Yvan                                             | A commentary on the sixth satire of Juvenal / [by] Yvan Nadeau                                                                               | 2011      |               |
|           | 12            |                   | Mueller, Hans-Friedrich Otto                             | Spectral Rome from female perspective: an experiment in recouping women's religious<br>experience : (CIL 6.18817 = ILS 8006 = Orelli 2.4775) | 2010-2011 |               |
|           | 13            |                   | Achille, Cinzia                                          | Aspetti sociali e religiosi nelle satire di Giovenale contro i Giudei                                                                        | 2009      |               |
|           | 14            |                   | Watson, Lindsay C.                                       | Juvenal Satire 6: misogyny or misogamy ? : : the evidence of protreptics on marriage                                                         | 2008      |               |
|           | 15            |                   | Ussher, R. G.                                            | A bird that most resembles a black swan: Juvenal VI, 165 : a valedictory lecture                                                             | 2008      |               |

| Free search                   |                            |     |        |                 |
|-------------------------------|----------------------------|-----|--------|-----------------|
| and 💌 All fields              |                            | 0   |        |                 |
| Bibliographical search        |                            |     |        |                 |
| and 💌 Author                  |                            | 0   |        | Browse          |
| and 💌 Title                   |                            | 0   |        | Browse          |
| and 💌 Journal or Series       |                            | 0   |        | Browse          |
| and 💌 Language of Work        | All Languages              | . 0 |        |                 |
| and 💌 Type of publication     | All types of publications  | • 0 |        |                 |
| and 💽 Year of publication     | YYYY to YYYY               |     |        |                 |
| Thematic search - gene        | ral©                       |     |        |                 |
| and 💌 Discipline after vol. 6 | 7 All Academic Disciplines | 8   |        |                 |
| Thematic search - spec        | ific@                      |     |        | ₿> <u>Close</u> |
| and 💌 All index terms         | Rom*                       | 0   |        | Browse          |
| and 💌 Ancient author and text | "Iuuenalis (D. Iunius)"    | 0   |        | Browse          |
| and 💌 Places                  |                            | 0   | 865946 | Browse          |
| and 💌 Ancient person          |                            | 0   |        | Browse          |
| and 💌 Non-ancient person      |                            | 0   |        | Browse          |
| and Discipline prior to vol   | All Academic Discipline    |     |        |                 |
| 67                            |                            |     |        |                 |

**Beispiel**: In der Vollansicht dieses Treffers lässt sich erkennen, dass dieser nicht nur über den Ort Rom verschlagwortet war, sondern auch über andere Disziplinen in Bezug zu Rom und dem Römischen Reich, die eventuell auch von Interesse sind.

| Туре:                     | Article in journal                                                                                                    |
|---------------------------|----------------------------------------------------------------------------------------------------|
| Author:                   | Baas, Philipp                                                                                                    |
| Title of Article:         | Suggrundaria : ein Zeichen sozialer Distinktion in den Nekropolen des Suburbiums von Rom ?                                                                                                    |
| Title of Publication:     | Hephaistos                                                                                                    |
| Volume (year) pages:      | 30 (2013) 135-147, ill. carte                                                                                                    |
| Language:                 | Deutsch                                                                                                    |
| Abstract Information:     | rés. en angl.                                                                                                    |
| ISSN/ISBN:                | 0174-2086                                                                                                    |
| Abstract:                 | The idea of not mourning the early death of children and not burying them, which can be found in Roman sources (Cicero, Plinius, Plutarch, Senec<br>Juvenal), cannot be proven by the anthropological data from children's graves from seven graveyards in the subutithum of Rome ranging from the<br>fast cent. B.C. the 3rd cent. A.D. The combined analysis of the necropoles, the sarcophagi decorations and the written sources shows that the<br>habit of burying children up to a certain age is a distinctive feature of graveyards with publicly available grave spots. On the contrary, on private<br>graveyards early died children were not buried. Therefore, the ideal of not mourning or burying has to be considered as an eilte ideal only. |
| CLASSIFICATION DETAILS    |                                                                                                    |
| Discipline after vol. 67: | V History and civilization -C Economy and society - e) Rome from the Republic to the death of Severus Alexander - Études -C Cuture - b) History of art - Roman and Greco-Roman art - Études                                                                                                    |
| Ancient author and text:  | Luuenalis (D. Lunius) (view anticle in LLT-A) - Études Oicero (M. Tullius) (wew anticle in LLT-A) - Études Piluius Securitation LLT-A) - Études Piluius Actionalus (C.) (view anticle in LLT-A) - Études Piluitarchus Chaeronensis - Études Piduarchus Chaeronensis - Études Piduarchus Chaeronensis - Études                                                                                                    |
|                           |                                                                                                    |

#### Weitere Tipps

**Eingrenzung des Publikationszeitraums:** Bei zu großen Treffermengen lässt sich in der erweiterten Suche unter **Bibliographical search** der Publikationszeitraum eingrenzen.

**Email alert:** Es kann für einzelne getätigte Suchen eine Benachrichtigungsfunktion via E-Mail eingestellt werden, die darüber informiert, wenn neue Treffer für diese Suche in die Datenbank aufgenommen werden.

**Search history:** In dieser Datenbank lassen sich die bereits durchgeführten Suchen nicht verknüpfen. Sie können nur angezeigt werden und einzelne Suchen können erneut unverändert durchgeführt werden.

**Treffer finden in HEIDI:** Eine direkte Verknüpfung zu **HEIDI** gibt es nicht. Es bietet sich an, die interessanten Treffer über die ISSN/ISBN-Nummer oder den Titel in **HEIDI** zu suchen. Handelt es sich um einen Zeitschriftenartikel, kann auf der Seite der Universitätsbibliothek Heidelberg nachgeschaut werden, ob die Zeitschrift Teil der **Elektronischen Zeitschriftenbibliothek** der **Universitätbibliothek Heidelberg** ist.